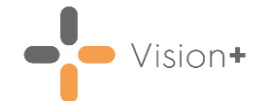

## Quick Reference Guide - Extra Indicators Report

The **Extra Indicators** report finds patients who have a monitoring or review code entered from the extra indicators option on the Alert screen in **Consultation Manager**. The codes are used internally by the practice to improve patient care.

To run the Extra Indicators Report:

- 1. Login to Vision 3.
- 2. From the Windows Notification Area, right click Vision+ and select Practice Reports:
  - Image: Section Section

**Note** - To access **Practice Reports**, you must not have a patient selected in **Consultation Manager**.

3. Practice Reports opens by default on the QOF/QAIF screen. Select

**Extra Indicators** and the clinical categories are listed alphabetically:

| 1                                                                                                    | [Extra indicators] - 01 Apr 2021 |
|----------------------------------------------------------------------------------------------------|----------------------------------|
| File Home Appearance                                                                                                    |                                  |
| Print<br>Preylew<br>Preylew |                                  |
| Patient Name                                                                                                    | DOB Sex NHS Number Telephone No  |
| Category : [Extra indicators]                                                                                                    |                                  |
| Description : Asthma monitoring (COUNT=4)                                                                                                    |                                  |
| Description : Atrial fibrillation monitoring (COUNT=131)                                                                                                    |                                  |
| Description : Cancer monitoring (COUNT=89)                                                                                                    |                                  |
| Description : Cervical screening monitoring (COUNT=1279)                                                                                                    |                                  |
| ⊕ Description : Chronic kidney disease monitoring (COUNT=15)                                                                                                    |                                  |
| Description : COPD monitoring (COUNT=117)                                                                                                    |                                  |
| Description : Coronary heart disease monitoring (COUNT=262)                                                                                                    |                                  |
|                                                                                                    |                                  |
|                                                                                                    |                                  |
| Description : Diabetes monitoring (COUNT=305)                                                                                                    |                                  |
| ⊕ Description : Heart failure monitoring (COUNT=103)                                                                                                    |                                  |
| Description : Hypertension monitoring (COUNT=949)                                                                                                    |                                  |
| Description : Mental health monitoring (COUNT=40)                                                                                                    |                                  |
|                                                                                                    |                                  |
|                                                                                                    |                                  |
| Description : Stroke monitoring (COUNT=121)                                                                                                    |                                  |
|                                                                                                    |                                  |

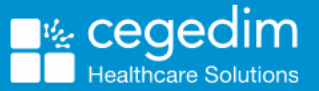

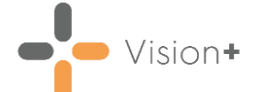

4. To merge the patients in a recall letter select the option to Merge

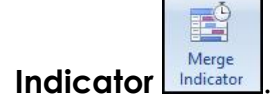

5. Alternatively, you can double click on the indicator line or select
Expand 1 to view the patients and add or lookup relevant data using the Toolbar.

• For more information on how to interact with patient lists, refer to <u>Working with Data within the Patient Target Lists</u>.